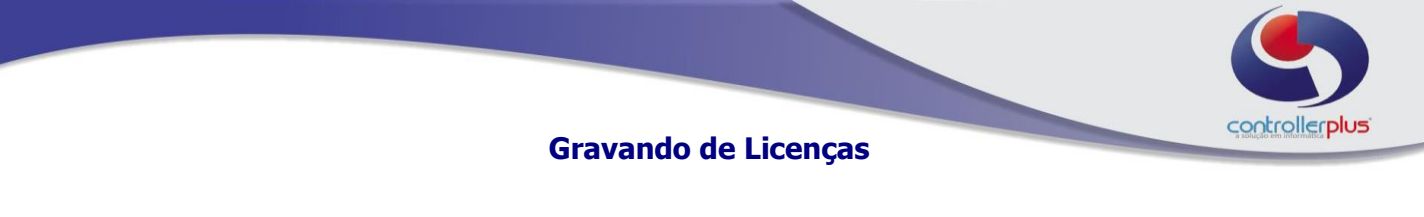

Incluindo Licenças

## Acesse o programa CP-Fiscal.

Módulo de Acesso

Ao executar o sistema será exibida a tela a baixo, clique em Licenças.

Nesta tela seguinte, digite o seu **CPF ou CNPJ** no campo **Licença.** No campo **Usuário**, digite **Administrador.** No campo **Senha**, digite novamente seu **CPF ou CNPJ.** 

Clique em Validar Licença e em seguida em Voltar para o Login.

| Liconcae        |           |                 |            |
|-----------------|-----------|-----------------|------------|
| Licença         | Descrição |                 | Usuario    |
|                 |           |                 |            |
| Remover Licen   | ;a        |                 |            |
| <u>U</u> suário | -         | <u>S</u> enha 🗲 |            |
|                 |           |                 | Validar Li |
|                 |           |                 |            |
|                 |           |                 |            |

Quando você retorna para a primeira tela, irão aparecer os CNPJ que estão cadastrados na sua licença. Selecione o CNPJ que deseja cadastrar, caso você possua mais de um e clique em Logar.

Qualquer dúvida, entre em contato com o nosso suporte.